# 照会サービス

残高照会

|              | 1                                             |                                      |
|--------------|-----------------------------------------------|--------------------------------------|
| <b>1</b> ホーム |                                               | □ 振込・振替・マ □→ 目 一括伝送 □ 承認 ■ よお客さま登録情報 |
| 残高照会         | 口座照会 2                                        | <b>岡田</b>                            |
| 建立照合を行う口広    | <ul> <li>2 残高照会</li> <li>3 入出金明細昭会</li> </ul> |                                      |
|              |                                               |                                      |
| 照会口座         | ≥ 全銀会計情報 (XML)                                | 並び順: 支店名 ・ 昇順 ・ C 代表口座を最上位に固定 再表示    |

| ↑ ホーム         |             | 振込・振替・<br>料金払込 | [] 承認 | ▲ お客さま登録情報    |
|---------------|-------------|----------------|-------|---------------|
| 残高照会          |             |                |       | ( <b>同日</b> ) |
|               |             |                |       |               |
| 残高照会を行う口座を選択し | て「照会」ボタンを押し | てください。         |       |               |

| 照会口座                                              | 3          | 並び順: | 支店名 🔻 昇 | 順 ▼      代表口座を最上位に固定 <b>再表示</b> |
|---------------------------------------------------|------------|------|---------|---------------------------------|
| <ul> <li>✓ 全選択     <li>○ 全期除     </li> </li></ul> | 支店名(支店番号)  | 科目   | 口座番号    | 口座メモ                            |
|                                                   | 本店営業部(100) | 普通   | 0000061 | メモ1                             |
|                                                   | 佐古支店(102)  | 当座   | 0000103 | メモ2                             |
|                                                   | 本店営業部(100) | 当座   | 1234567 | メ <del>モ</del> 3                |
|                                                   |            | 照会   |         |                                 |

| ↑ ホーム | 振込・振替·<br>料金払込 | □● 一括伝送 | → 承認 | ▲ お客さま登録情報                              |
|-------|----------------|---------|------|-----------------------------------------|
| 残高照会  |                |         |      | 日日日日日日日日日日日日日日日日日日日日日日日日日日日日日日日日日日日日日日日 |
|       |                |         |      |                                         |

残高照会を行う口座を選択して「照会」ボタンを押してください。

| 照会口座                                     |                           |               |   |        | 並び順: | 支店名     | • 昇   | //ā • | ) 代表口座を最上位に置  | 定 <b>再表示</b> |
|------------------------------------------|---------------------------|---------------|---|--------|------|---------|-------|-------|---------------|--------------|
| <ul> <li>✓ 全選択</li> <li>○ 全解除</li> </ul> | 支店名(支店番号)                 |               |   |        | 科目   | 口座      | 盻     |       | 口座メモ          |              |
|                                          | 本店営業部(100)                |               |   |        | 普通   | 0000    | 061   | メモ1   |               |              |
|                                          | 佐古支店                      | (102)         |   |        | 当座   | 0000    | 103   | メモ2   |               |              |
|                                          | 本店営業部                     | \$ (100)      |   |        | 当座   | 1234    | 567   | メモ3   |               |              |
| 残高                                       |                           |               |   |        | 照会   |         |       |       | 2016年10月03日 0 | 9時30分 現在     |
| 支店:<br>(支店番                              | 名 科目 現在の残<br>時) 口座番号 現在の残 |               | 高 | 引出し可   | 能残高  | B       | 作日の残高 | 先月末(  | の残高           |              |
| 本店営業部<br>(100)                           |                           | 普通<br>0000061 | 9 | 9,999円 |      | 99,999円 |       | 99,99 | 9円            | 99,999円      |
| 佐古支店<br>(102)                            |                           | 普通<br>0000103 | 9 | 9,999円 |      | 99,999円 |       | 99,99 | 9円            | 99,999円      |

### EX ST 🗜 🛛

- 1 「□座照会」をクリックします。
- 2 「残高照会」をクリックします。

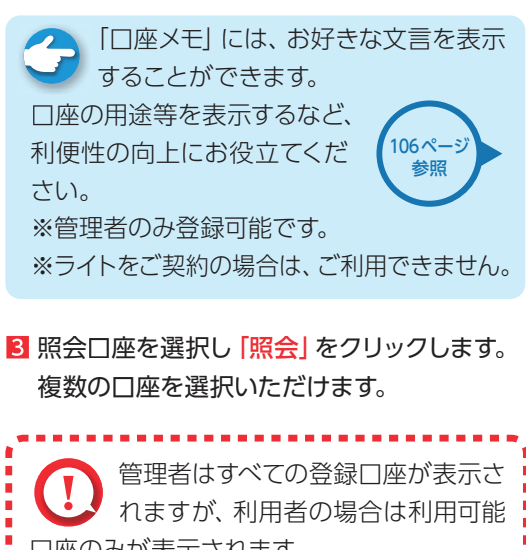

れますが、利用者の場合は利用可能
 回座のみが表示されます。
 残高照会対象回座は複数回座の選択が可能です。

4 照会結果が表示されます。

✓ 残高照会完了

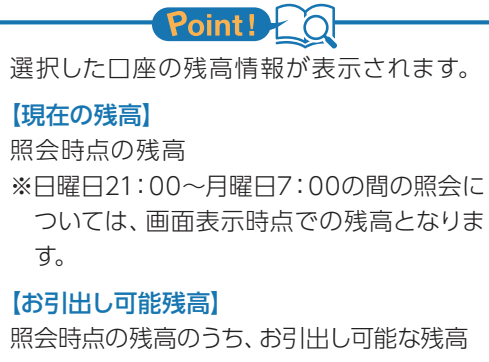

【昨日の残高】 昨日の最終残高

【先月末の残高】 先月末の最終残高

| 2 入出金                                                                            | 。明細照会                     | È.                      |               |              |                                         | EX ST 🕒 (                                     |
|----------------------------------------------------------------------------------|---------------------------|-------------------------|---------------|--------------|-----------------------------------------|-----------------------------------------------|
|                                                                                  | 1                         |                         |               |              |                                         | 1 「口座照会」をクリックします。                             |
| ↑ ホーム                                                                            |                           | 撒心・振音・<br>料金払込          | <b></b> =     | 括伝送          | 承認 お客さま登録情報                             |                                               |
| 残高照会                                                                             |                           |                         |               |              |                                         | 2 人出金明細照会」をクリックします。                           |
| 2 残高照会           残高照会を行う口座           2 入出金明細           2 全銀会計構           3 全銀会計構 | 2<br>照会<br>報<br>報 (XML)   | <u>د</u> ر،             |               |              |                                         | ○ 「□座メモ」には、お好きな文言を表することができます。 □ 座の用途等を表示するなど  |
| 照会口座                                                                             |                           |                         | 並び順: 支/       | 5名 ▼ 昇順 ▼    | 代表口座を最上位に固定 再表示                         | → 利便性の向上にお役立てくだ (106ページ)                      |
|                                                                                  |                           |                         |               |              |                                         | さい。                                           |
|                                                                                  |                           | 振込·振替·<br>料金払込          | <b>_*</b> 8 - | 括伝送          | 承認 🛛 👤 お客さま登録情報                         | ※管理者のみ登録可能です。                                 |
| 入出金明細照会                                                                          |                           |                         |               |              | iiiiiiiiiiiiiiiiiiiiiiiiiiiiiiiiiiiii   | ※フイトをこ契約の場合は、こ利用できません                         |
| 入出金明細照会を行う口座を選択して                                                                | 「照会」ボタンを押して               | こください。                  |               |              |                                         | Ⅰ 照会□座を選択し、照会したい期間を指定<br>ます。                  |
| 照会口座                                                                             |                           |                         | 並び順: 支が       | 5名 🔻 昇順 🔻    | 代表口座を最上位に固定 再表示                         | Reintl                                        |
| 3 支店名(支店番号)                                                                      |                           | 科目                      | 口座            | 番号           | ロ座メモ                                    |                                               |
| ● 本店営業部(100)                                                                     |                           | 普通                      | 000           | 0061 メモ      |                                         |                                               |
| ─ 佐古支店 (102)                                                                     |                           | 当座                      | 000           | 0103 メモ      | 2                                       | 期间指止照示…平月日を指正して照会範囲/<br>油めます。県十つ5ヶ日公の四合が可能です。 |
| ▲店営業部(100)                                                                       |                           | 当座                      | 123           | 4567 メモ      | 3                                       | 次のま9。取入25ヶ月万の照云か可能で9。<br>昭今の日又は日の地字…前日・今日・当日の |
| 照会範囲の指定                                                                          |                           |                         |               |              | 3                                       | 照云の方文は口の相足…前方・ラ方・ヨロの(<br>ずれかを指定します            |
| ● 期間指定照会                                                                         | 2019 + 年 5                | 5 •月 1                  | ▼ 日~ 20       | 21 • 年 5 • 月 | 5 1                                     | ※ご知知(移行当初)の昭会期間は700<br>※ご知知(移行当初)の昭会期間は700    |
| <b>照会範囲</b><br>前月の明細                                                             | <ol> <li>今月の明細</li> </ol> | <ul><li>〇 当日の</li></ul> | 明細            |              |                                         |                                               |
|                                                                                  |                           | 0 11.                   |               |              |                                         | ※照会可能件数は、最大1000件です。                           |
|                                                                                  |                           |                         |               | _            |                                         |                                               |
|                                                                                  |                           | 照                       | 슾             | 4            |                                         |                                               |
|                                                                                  |                           |                         |               |              |                                         | 1 1 1 1 1 1 1 1 1 1 1 1 1 1 1 1 1 1 1         |
| 💼 🖈 — ム                                                                          |                           | 振込・振替・                  | , []+2] -     | 括伝送          | 承認 お客さま登録情報                             | 口座のみが表示されます。                                  |
|                                                                                  |                           | 科金仏公                    |               | 20           |                                         | 入出金明細照会対象口座は1口座のみ選打                           |
| 入出金明細照会                                                                          |                           |                         |               |              | 一日日日日日日日日日日日日日日日日日日日日日日日日日日日日日日日日日日日日日日 | 可能です。                                         |
|                                                                                  |                           |                         |               |              |                                         | *                                             |
| 入出金明細照会を行う口座を選択して                                                                | 「照会」ボタンを押して               | こください。                  |               |              |                                         |                                               |
| 昭今口应                                                                             |                           |                         | 並70順· 古       | ±∕2 - ₽₩ -   |                                         |                                               |
|                                                                                  |                           | 利日                      |               |              |                                         | 5 照会結果が表示されます。                                |
| <ul> <li>又內石(又后世号)     <li>(●) 本店営業部(100)     </li> </li></ul>                   |                           | 普通                      | 000           | 0061         | U/EAT                                   |                                               |
| ○ 佐古支店 (102)                                                                     |                           | 当座                      | 000           | D103 X=      | 2                                       |                                               |
| ○ 本店営業部 (100)                                                                    |                           | 当座                      | 123           | 4567 XT      | 3                                       |                                               |
|                                                                                  |                           |                         |               |              |                                         |                                               |
|                                                                                  |                           |                         | $\geq$        |              | <u> </u>                                | し、の灯みり場所へテークを保存9                              |
| 日付                                                                               | 引出し金額                     | 預入初                     | し金額           | 摘要           | 差引残高                                    | は、EACEL 寺の衣訂昇ソフトに C 衣示・<br>T がっキキオ            |
| 2016/00/00                                                                       | 000,000円                  |                         | 000,000円      | * * *        | 000,000円                                | 上かでさまり。                                       |
| 2016/00/00                                                                       | 000,000円                  |                         | 000,000円      | * * *        | 000,000円                                | PDF 印刷をフリック9 化はそのまま印刷                         |
| 2016/00/00                                                                       | 000,000円                  |                         | 000,000円      | * * *        | 000,000円                                | 能なテータとしてご利用いただけます。                            |
| 2016/00/00                                                                       | 000,000円                  |                         | 000,000円      | * * *        | 000,000円                                |                                               |
| 2016/00/00                                                                       | 000,000円                  |                         | 000,000円      | * * *        | 000,000円                                |                                               |
|                                                                                  |                           |                         |               |              |                                         |                                               |
| ſ                                                                                | ✓ CSV形式でダウ                | א-םכי                   |               | PDF印刷        |                                         |                                               |
| Ĺ                                                                                | - ダウンロード                  | ヘルプ                     |               | J            |                                         |                                               |

|                                                                                                    |                                                                                                    | 1                                                                                                    |                                                                                                    |                                                                                                    |                                                                                                    |                                                                                                    |                                                                                                    |
|----------------------------------------------------------------------------------------------------|----------------------------------------------------------------------------------------------------|----------------------------------------------------------------------------------------------------|----------------------------------------------------------------------------------------------------|----------------------------------------------------------------------------------------------------|----------------------------------------------------------------------------------------------------|----------------------------------------------------------------------------------------------------|----------------------------------------------------------------------------------------------------|
| ★ ホーム                                                                                                    |                                                                                                    | 振込・振替・                                                                                                    |                                                                                                    | 承認 お客さま登録情報                                                                                                    | 1「口座照                                                                                                    | <mark>【会」</mark> をクリックしま                                                                                                    | す。                                                                                                    |
| 高照会                                                                                                    | Re                                                                                                    |                                                                                                    |                                                                                                    |                                                                                                    | 2「全銀会                                                                                                    | <mark>会計情報」</mark> をクリック                                                                                                    | りします。                                                                                                    |
| 第会を行う口座     「2 決高     第会を行う口座     「2 入出     「     全銀     新会口座                                                                                                    | 照会<br>金明細照会<br>会計情報<br>会計情報 (XML)                                                                                                    | <b>さ</b> い。                                                                                                    | 並び順: 支店名 ▼                                                                                                    | <b>昇順 ▼</b> ( 代表口座を最上位に固定 <b>再表示</b> )                                                                                                    | 3 照会口<br>指定し<br>を選択                                                                                                    | 座を選択し、照会し<br>ます。対象は「未取得<br>できます。                                                                                                    | ったい期間と対象<br>导分」 又は 「すべ                                                                                                    |
|                                                                                                    |                                                                                                    | _                                                                                                    |                                                                                                    |                                                                                                    | · ※照会<br>ただ!                                                                                                    | り能期間は最大25%<br>度に取得可能な期                                                                                                    | ケ月间で9。<br>19月1日                                                                                                    |
|                                                                                                    |                                                                                                    |                                                                                                    |                                                                                                    |                                                                                                    |                                                                                                    | 、一度に取侍り能は思<br>の約日以前(合われ)                                                                                                    | 9月1日<br>9月1日<br>9月1日                                                                                                    |
|                                                                                                    |                                                                                                    | 料金払込                                                                                                    |                                                                                                    | ■ 「 本窓 】 ▲ お客さま登録情報                                                                                                    | あた、き                                                                                                    | そ約日以則(呂の笑)<br>キサ/                                                                                                    | が日)の明細は                                                                                                    |
| 銀会計情報                                                                                                    |                                                                                                    |                                                                                                    |                                                                                                    | 一日日日日日日日日日日日日日日日日日日日日日日日日日日日日日日日日日日日日日日                                                                                                    | 云でさる                                                                                                    | ません。                                                                                                    |                                                                                                    |
|                                                                                                    |                                                                                                    |                                                                                                    |                                                                                                    |                                                                                                    |                                                                                                    | Point!                                                                                                    | Q                                                                                                    |
|                                                                                                    |                                                                                                    |                                                                                                    |                                                                                                    |                                                                                                    | 【未取得                                                                                                    | 分】                                                                                                    |                                                                                                    |
| 会口座                                                                                                    |                                                                                                    |                                                                                                    | 並び順:支店名・                                                                                                    | 昇順 •                                                                                                    | 前回照3                                                                                                    | 会時までに取得した                                                                                                    | 分を除いた未取                                                                                                    |
| 支店名(支」                                                                                                    | <mark>3</mark> ≩)                                                                                                    | 科目                                                                                                    | 口座番号                                                                                                    | 口座メモ                                                                                                    | カのナ-                                                                                                    | ->                                                                                                    |                                                                                                    |
| )本店営業部(100)                                                                                                    |                                                                                                    | 普通                                                                                                    | 0000061                                                                                                    | メモ1                                                                                                    | 【すべて<br><sup>、</sup> 電+ロレ+                                                                                                    |                                                                                                    |                                                                                                    |
| )佐古支店(102)                                                                                                    |                                                                                                    | 当座                                                                                                    | 0000103                                                                                                    | メモ2                                                                                                    | 選択した                                                                                                    | こ期间内に発生したの                                                                                                    | すべてのテータ                                                                                                    |
| )本店営業部(100)                                                                                                    |                                                                                                    | 当座                                                                                                    | 1234567                                                                                                    | XE3                                                                                                    |                                                                                                    |                                                                                                    |                                                                                                    |
| 法会条件                                                                                                    |                                                                                                    |                                                                                                    |                                                                                                    | 3                                                                                                    |                                                                                                    | 管理者はすべての                                                                                                    | 登録口座が表示                                                                                                    |
| 間 2021 •                                                                                                    | 年 5 ▼月 1                                                                                                    | ▼ ⊟~ 2021 ▼ É                                                                                                    | <b>∓ 5 ▼月 6 ▼日</b>                                                                                                    |                                                                                                    |                                                                                                    | れますが、利用者の                                                                                                    | D場合は利用可                                                                                                    |
|                                                                                                    |                                                                                                    |                                                                                                    |                                                                                                    |                                                                                                    |                                                                                                    |                                                                                                    |                                                                                                    |
| 像 すべて                                                                                                    | •                                                                                                    |                                                                                                    |                                                                                                    |                                                                                                    | 口座のる                                                                                                    | みが表示されます。                                                                                                    |                                                                                                    |
| <b>対象</b> すべて                                                                                                    | •                                                                                                    |                                                                                                    | 4                                                                                                    |                                                                                                    | 口座の<br>照会口座                                                                                                    | みが表示されます。<br>座は1口座のみが選                                                                                                    | 択可能です。                                                                                                    |
| <b>対象</b> すべて                                                                                                    | •                                                                                                    | ļ                                                                                                    | <b>凝</b> 会                                                                                                    |                                                                                                    | 日座のる照会日月                                                                                                    | みが表示されます。<br>座は1口座のみが選打                                                                                                    | 択可能です。                                                                                                    |
| <b>対象</b> すべて                                                                                                    | •                                                                                                    | ļ                                                                                                    | 腐会                                                                                                    |                                                                                                    |                                                                                                    | みが表示されます。<br>座は1□座のみが選<br>をクリックします。                                                                                                    | 択可能です。                                                                                                    |
| <b>協</b> すべて                                                                                                    | · · · · · · · · · · · · · · · · · · ·                                                                                                    | ļ                                                                                                    | <u>R</u> 会4                                                                                                    |                                                                                                    | <ul> <li>□座のる</li> <li>照会□</li> <li>【「照会」</li> <li>5 指定し</li> </ul>                                                                                                    | かが表示されます。<br>率は1□座のみが選打<br>をクリックします。                                                                                                    | 択可能です。<br>第会結果が表示:                                                                                                    |
| ★ すべて                                                                                                    | ▼<br>■<br>□座照会 °                                                                                                    | <ul> <li>振込・振替・<br/>料金払込</li> </ul>                                                                                                    | Reand 4<br><b>C+</b> = −#658                                                                                                    | 示認 よる者さま登録情報                                                                                                    | <ul> <li>□座のる</li> <li>照会□</li> <li>項(照会)</li> <li>項(照会)</li> <li>目指定し、</li> </ul>                                                                                                    | かが表示されます。<br>座は1□座のみが選打<br>をクリックします。<br>た条件に該当する照                                                                                                    | 択可能です。<br>その結果が表示。                                                                                                    |
| <ul> <li>除 ホーム</li> <li>◆</li> <li>◆&lt;</li></ul>                                                                                                    | ·<br>·                                                                                                    | ;<br>振込・振替・<br>料金払込                                                                                                    | <b>孫会</b><br>▲<br>本<br>本<br>本<br>本<br>本<br>本<br>本<br>本<br>本                                                                                                    | त्रे क्ष र के क्षेत्र के क्षेत्र के के क्षेत्र के क्षेत्र के क्षेत्र के क्षेत्र के क्षे<br>क्षेत्र के क्षेत्र के क्षेत्र के क्षेत्र के क्षेत्र के क्षेत्र के क्षेत्र के क्षेत्र के क्षेत्र के क्षेत्र के के क्षेत्र के क्षेत्र के क्षेत्र के क्षेत्र के क्षेत्र के क्षेत्र के क्षेत्र के क्षेत्र के क्षेत्र के क्षेत्र के क्षेत्र के क्षेत्र के क्षेत्र के क्षेत्र के क्षेत्र के क्षेत्र के क्षेत्र के क्षेत्र के क्षेत्र के के क्षेत्र के के क्षेत्र के क्षे<br>क्षेत्र के क्षेत्र के क्षेत्र के क्षेत्र के क्षेत्र के क्षेत्र के क्षेत्र के क्षेत्र के क्षेत्र के क्षेत्र के क के क्षेत्र के क्षेत्र के के के के के के के के के के के के के | <ul> <li>□座のる</li> <li>照会□</li> <li>【「照会」</li> <li>【「記念」</li> <li>「指定します。</li> <li>し形式</li> </ul>                                                                                                    | かが表示されます。<br>率は1口座のみが選打<br>をクリックします。<br>た条件に該当する照<br>ブウンロードするフェ                                                                                                    | 沢可能です。<br>その結果が表示。<br>アイル種類とフ                                                                                                    |
| ▲ すべて ★ オーム ◆ 銀会計情報                                                                                                    | ▼<br>■<br>●<br>□<br>座照会<br>●                                                                                                    | 振込・振替・<br>料金払込                                                                                                    | <b>廣会</b><br>▲<br>二<br>二<br>二<br>二<br>二<br>二<br>二<br>二<br>二                                                                                                    | <ul> <li>● 示記     <li>▲ お客さま登録情報     <li>● 印刷     </li> </li></li></ul>                                                                                                    | <ul> <li>□座のる</li> <li>照会□</li> <li>第会□</li> <li>第会□</li> <li>第会□</li> <li>第合□</li> <li>第合□</li> <li>第回□</li> <li>第回□</li> <li>第回□<td>かが表示されます。<br/>座は1口座のみが選打<br/>をクリックします。<br/>た条件に該当する照<br/>ブウンロードするフ<br/>を選択し、「ダウンロ</td><td>択可能です。<br/>そのままです。<br/>そのです。<br/>そのです。<br/>そのです。<br/>そのです。<br/>そのです。<br/>そのです。<br/>そのです。<br/>そのです。<br/>そのです。<br/>そのです。<br/>その能です。<br/>その能です。<br/>その能です。<br/>その能です。<br/>その能です。<br/>その能です。<br/>そのです。<br/>そのでで。<br/>そのです。<br/>そのです。<br/>そのでです。<br/>そのです。<br/>そのです。<br/>そのです。<br/>そのでです。<br/>そのでです。<br/>そのでです。<br/>そのでです。<br/>そのでです。<br/>そのでです。<br/>そのでです。<br/>そのでです。<br/>そのででたたたたたででです。<br/>そのでです。<br/>そのでです。<br/>そのでの<br/>そのでででです。<br/>そのでででです。<br/>そのででででででです。<br/>そのででででででです。<br/>そのででです。<br/>そのでででででででです。<br/>そのででででででです。<br/>そのででででです。<br/>そのででででででです。<br/>そのでででででです。<br/>そのででででででです。<br/>そのででででででです。<br/>そのででででででです。<br/>そのででででででです。<br/>そのででででででです。<br/>そのです。<br/>そのででででです。<br/>そのでででです。<br/>うのででででです。<br/>うのでででででです。<br/>うのでででです。<br/>そのでででです。<br/>うのでででででです。<br/>うのでです。<br/>うのでででです。<br/>うのででです。<br/>うのでです。<br/>そのででででででです。<br/>うのでででででです。<br/>うのででででででででででででででででででででででででででででででででででで</td></li></ul> | かが表示されます。<br>座は1口座のみが選打<br>をクリックします。<br>た条件に該当する照<br>ブウンロードするフ<br>を選択し、「ダウンロ                                                                                                    | 択可能です。<br>そのままです。<br>そのです。<br>そのです。<br>そのです。<br>そのです。<br>そのです。<br>そのです。<br>そのです。<br>そのです。<br>そのです。<br>そのです。<br>その能です。<br>その能です。<br>その能です。<br>その能です。<br>その能です。<br>その能です。<br>そのです。<br>そのでで。<br>そのです。<br>そのです。<br>そのでです。<br>そのです。<br>そのです。<br>そのです。<br>そのでです。<br>そのでです。<br>そのでです。<br>そのでです。<br>そのでです。<br>そのでです。<br>そのでです。<br>そのでです。<br>そのででたたたたたででです。<br>そのでです。<br>そのでです。<br>そのでの<br>そのでででです。<br>そのでででです。<br>そのででででででです。<br>そのででででででです。<br>そのででです。<br>そのでででででででです。<br>そのででででででです。<br>そのででででです。<br>そのででででででです。<br>そのでででででです。<br>そのででででででです。<br>そのででででででです。<br>そのででででででです。<br>そのででででででです。<br>そのででででででです。<br>そのです。<br>そのででででです。<br>そのでででです。<br>うのででででです。<br>うのでででででです。<br>うのでででです。<br>そのでででです。<br>うのでででででです。<br>うのでです。<br>うのでででです。<br>うのででです。<br>うのでです。<br>そのででででででです。<br>うのでででででです。<br>うのででででででででででででででででででででででででででででででででででで                                            |
| <ul> <li>▲ すべて</li> <li>すべて</li> <li>すべて</li> </ul>                                                                                                    | ·<br>·                                                                                                    | )<br>振込・振替・<br>料金払込                                                                                                    | R.会4<br>                                                                                                    | 武設     水設     水設     北 お客さま登録情報     伝印刷                                                                                                    | <ul> <li>□座のる<br/>照会口服</li> <li>【「照会」</li> <li>5 指定した<br/>ます。5<br/>ル形式<br/>ます。</li> </ul>                                                                                                    | かが表示されます。<br>率は1口座のみが選打<br>をクリックします。<br>た条件に該当する照<br>ブウンロードするフ<br>を選択し、「ダウンロ                                                                                                    | 択可能です。<br>会結果が表示<br>ァイル種類とフ<br>コード」をクリッ・                                                                                                    |
| ▲ すべて                                                                                                    |                                                                                                    | 振込・振替・<br>料金払込                                                                                                    | <b>展会</b><br>▲<br>▲<br>本 び順: 支店名 •                                                                                                    | 示認     よの名さま登録情報       一代表口座を最上位に固定     再表示                                                                                                    | <ul> <li>□座のる</li> <li>照会□</li> <li>第会□</li> <li>第会□</li> <li>第会□</li> <li>第合□</li> <li>第合□</li> <li>#</li></ul>                                                                                                    | かが表示されます。<br>座は1口座のみが選<br>をクリックします。<br>た条件に該当する照<br>ブウンロードするフ<br>を選択し、「ダウンロ                                                                                                    | 訳可能です。<br>会結果が表示。<br>アイル種類とフ<br>コード」をクリッ<br>Q                                                                                                    |
| <ul> <li>▲ すべて</li> <li>▲ すべて</li> <li>▲ すべて</li> <li>▲ すべて</li> <li>▲ すべて</li> </ul>                                                                                                    | ▼<br>●<br>●<br>●<br>●<br>●<br>●<br>●<br>●<br>●<br>●<br>●<br>●<br>●                                                                                                    | 振込・振替・<br>料金払込                                                                                                    | <b>展会</b><br>▲<br>▲<br>並び順: 支店名 ▼<br>□座番号                                                                                                    | 示認     よう客さま登録情報       一代表口座を最上位に固定     再表示       口座メモ                                                                                                    | <ul> <li>□座のる<br/>照会口服</li> <li>【「照会」</li> <li>3 指定した<br/>ます。5<br/>ル形式<br/>ます。</li> <li>【ファイ/<br/>入出金・</li> </ul>                                                                                                    | かが表示されます。<br>率は1口座のみが選打<br>をクリックします。<br>た条件に該当する照<br>がウンロードするフ<br>を選択し、「ダウンロ<br><b>Point!</b>                                                                                                    | 訳可能です。 訳会結果が表示: ァイル種類とフ □ード」をクリッ ↓                                                                                                    |
| ★ すべて ★ すべて ● ホーム ● 銀会計情報 ● 支店名 (支店 ● 大店営業部 (100)                                                                                                    | ▼<br>■<br>■<br>□<br>座<br>照会<br>●<br>■<br>■<br>■<br>■<br>■<br>■<br>■<br>■<br>■<br>■<br>■<br>■<br>■                                                                                                    | 振込・振替・<br>料金払込・                                                                                                    | <b>度会</b><br>並び順: 支店名 ▼<br>□座番号<br>0000061                                                                                                    | 京都     よ客さま登録情報       県川     「代表口座を最上位に固定       「加廉メモ       メモ1                                                                                                    | <ul> <li>□座のる<br/>照会口服</li> <li>【1 照会」</li> <li>3 指定した<br/>ます。5<br/>ル形式<br/>ます。</li> <li>【ファイ】<br/>入出金・<br/>振込入</li> </ul>                                                                                                    | みが表示されます。<br>座は1口座のみが選打<br>をクリックします。<br>た条件に該当する照<br>ブウンロードするフ<br>を選択し、「ダウンロ<br><b>Point!</b><br>い指定した期間の入<br>金…指定した期間の入<br>に                                                                                                   | 駅可能です。                                                                                                    |
| 条 ダベて 第 ホーム 3銀会計情報 3会口座 支店名 (支店 ) 本店営業部 (100) ) 体古支店 (102)                                                                                                    | ▼<br>■<br>■<br>■<br>■<br>■<br>■<br>■<br>■<br>■<br>■<br>■<br>■<br>■                                                                                                    | 振込・振替・<br>料金払込・<br>料目<br>普通<br>当座                                                                                                    | R会       ▲         Image: Comparison of the system       ▲         並び順: 支店名 、       ●         Image: Comparison of the system       ●         00000061       ●         00000103       ●                                                                                                    | 承認     小客さま登録情報       東川     ・       日康メモ       メモ1       メモ2                                                                                                    | <ul> <li>□座のる<br/>照会口服</li> <li>【「照会」</li> <li>【1 [照会」</li> <li>【1 [照会」</li> <li>【1 [照会」</li> <li>【1 [照会」</li> <li>【2 [照会」</li> <li>【2 [照会」</li> <li>【2 [照会」</li> <li>【2 [照会」</li> <li>【2 [[1 ] [1 ] [1 ] [1 ] [1 ] [1 ] [1 ] [1</li></ul>                                                                                                    | かが表示されます。<br>率は1口座のみが選打<br>をクリックします。<br>た条件に該当する照<br>がウンロードするフ<br>を選択し、「ダウンロ<br><b>Point!</b><br>い<br>指定した期間の入<br>は<br>の<br>北<br>新<br>に<br>新<br>の<br>の<br>の<br>の<br>の<br>の<br>の<br>の<br>の<br>の<br>の<br>の<br>の                   | R可能です。<br>R会結果が表示<br>アイル種類とフ<br>コード」をクリッ<br>公<br>出金明細<br>振込入金明細                                                                                                    |
| ★ ダベて       ★ ホーム       銀会計情報       総合D座       支店名(支店)       本店営業部(100)       ) 本店営業部(100)                                                                                                    | ▲<br>()<br>()<br>()<br>()<br>()<br>()<br>()<br>()<br>()<br>()                                                                                                    |                                                                                                    | K会 ▲ 工作 ▲ 工作 ▲ 工                                                                                                    | 東認     よ客さま登録情報       算順     (株司座を最上位に固定       「日座メモ       メモ1       メモ2       メモ3                                                                                                    | <ul> <li>□座のる<br/>照会口服</li> <li>第会口服</li> <li>第二日</li> <li>第二日</li> <li></li></ul>                                                                                                    | かが表示されます。<br>率は1口座のみが選打<br>をクリックします。<br>た条件に該当する照<br>ブウンロードするフ<br>を選択し、「ダウンロ<br>(ダウンロードするフ)<br>を選択し、「ダウンロ<br>いまました期間の入<br>量…指定した期間の入<br>したが引                                                                                    | 択可能です。 訳会結果が表示: ァイル種類とフ □ード」をクリッ ○ 出金明細 振込入金明細                                                                                                    |
| 条 ダベて 第 ホーム 333会計情報 343会計情報 345会口座 文店名(支店) 264支店(100) 26支店(102) 34店営業部(100)                                                                                                    | ▼<br>■<br>■<br>■<br>■<br>■<br>■<br>■<br>■<br>■<br>■<br>■<br>■<br>■                                                                                                    | 振込・振替・<br>料金払込・<br>料田<br>普通<br>当座<br>当座                                                                                                    | ▲ 工作 ▲ 工作 ▲                                                                                                    | 東照・     (株式口座を最上位に固定 再表示)       「一様大工       メモ1       メモ2       メモ3                                                                                                    | <ul> <li>□座のる<br/>照会口服</li> <li>第会口服</li> <li>第会口服</li> <li>第会口服</li> <li>第合した</li> <li>第合した</li></ul>                                                                                                    | みが表示されます。<br>率は1口座のみが選<br>をクリックします。<br>た条件に該当する照<br>ブウンロードするフ:<br>を選択し、「ダウンロ<br>Point!<br>い指定した期間の入<br>金…指定した期間の入<br>出 の<br>の<br>が<br>、<br>たままる。                                                                                | 訳可能です。 訳 おいっています。 訳 おいっています。 訳 おいっしょう (1) 「「「「」」」」 訳 おいっしょう (1) 「「」」」 ○ 「」」」 ○ 「」」 ○ 「」 ○ 「」 ○ 「」 <                                                                                                    |
| ★ ダベて ★ オーム ● ホーム ● 銀会計情報 ● な店名(支店) ● 休店支店(102) ● 休店支店(102) ● 休信支店(102) ● 休信支店(102) ● 休信支店(102) ● 休信支店(102) ● 休信支店(102) ● 休信支店(102) ● 休信支店(102) ● 休信支店(102) ● 休信支店(102) ● 休信支店(102) ● 休信支店(102) ● 休信支店(102) ● 休信支店(102) ● 休信支店(102) ● 休信支店(102) ● 休信支店(102) ● 休信支店(102) ● 休信支日(102) ● 休信支日(102) ● 休信気日(102) ● 休信気日(102) ● 休信気日(102)<                                                                                                    | ▲ · · · · · · · · · · · · · · · · · · ·                                                                                                    | 第223・振覧・<br>第233・振覧・<br>第233・振覧・<br>第233・<br>第233・<br>第233・<br>第233・<br>第233・<br>第233・<br>第233・<br>第233・<br>第233・<br>第233・<br>第233・<br>第233・<br>第233・<br>第235・<br>第235・<br>第255・<br>第255<br>第255・<br>第255・<br>第255<br>第2555・<br>第255<br>第255<br>第2555<br>第255<br>第255<br>第255<br>第255<br>第2555<br>第2555<br>第2 | ▲       ▲         並び順:       支店名 ▼         ●       ●         ●       ●         ●       ●         ●       ●         ●       ●         ●       ●         ●       ●         ●       ●         ●       ●         ●       ●         ●       ●         ●       ●         ●       ●         ●       ●         ●       ●         ●       ●         ●       ●         ●       ●         ●       ●         ●       ●         ●       ●         ●       ●         ●       ●         ●       ●         ●       ●         ●       ●         ●       ●         ●       ●         ●       ●         ●       ●         ●       ●         ●       ●         ●       ●         ●       ●         ●       ●         ●       ●                                                                                                    | アロジェント     アロジェント       アリー・・・・・・・・・・・・・・・・・・・・・・・・・・・・・・・・・・・・                                                                                                    | <ul> <li>□座のる<br/>照会口服</li> <li>【「照会」</li> <li>【「照会」</li> <li>【「照会」</li> <li>【「照会」</li> <li>【「照会」</li> <li>【「照会」</li> <li>【「照会」</li> <li>【「照会」</li> <li>【「照会」</li> <li>【「照会」</li> <li>【「照会」</li> <li>【「照会」</li> <li>【「照会」</li> <li>【「照会」</li> <li>【「照会」</li> <li>【「記録</li> <li>【「見」</li> <li>【「見」</li> <li>【」</li> <li>【」</li> <li>【」</li> <li>【」</li> <li>【」</li> <li>【」</li> <li>【」</li> <li>【」</li> <li>【」</li> <li>】</li> <li>】</li></ul>                                                                                                    | かが表示されます。<br>率は1口座のみが選打<br>をクリックします。<br>た条件に該当する照<br>ブウンロードするフ<br>を選択し、「ダウンロ<br>「ダウンロードするフ<br>を選択し、「ダウンロ<br>い指定した期間の入<br>に<br>かったテキスト形式のフ<br>コードごとに改行付                                                                          | 訳可能です。 訳会結果が表示: アイル種類とフ □ード」をクリッ □ード」をクリッ □ード」をクリッ □ード」マッ □ードフォーマッ □アイル。 □の要否に応じ                                                                                                    |
| <ul> <li>★ すべて</li> <li>オーム</li> <li>第小一ム</li> <li>銀会計情報</li> <li>公正座</li> <li>支店名 (支店)</li> <li>本店営業部 (100)</li> <li>体古支店 (102)</li> <li>本店営業部 (100)</li> <li>5 血</li> <li>入出金</li> <li>振込え金</li> </ul>                                                                                                    | ■ 二座照会 ° ■ 二座照会 ° ■ 2016/09/07 hh: 2016/09/07 hh:                                                                                                    | 振込・振替・<br>料金払込                                                                                                    | ▲ 近り順: 支店名 •                                                                                                    | 京都     「日本大王       大王1     大王1       メモ2     メモ3                                                                                                    | <ul> <li>□座のる<br/>照会口照</li> <li>【第会」</li> <li>指定し、<br/>ます。S<br/>ルます。S</li> <li>ルます。</li> <li>【ファイ】<br/>入出込入る</li> <li>【ファイ】</li> <li>入銀辺の</li> <li>(改行あ)</li> </ul>                                                                                                    | みが表示されます。<br>座は1口座のみが選<br>をクリックします。<br>た条件に該当する照<br>ブウンロードするフ<br>を選択し、「ダウンロ<br>Point!<br>(の)<br>たまった期間の入<br>したまました期間の入<br>したテキスト形式のフ<br>コードごとに改行付れ<br>り) と(改行なし)を                                                               | <ul> <li>訳可能です。</li> <li>記念結果が表示:</li> <li>アイル種類とフ</li> <li>コード」をクリッ</li> <li>コード」をクリッ</li> <li>コード」をクリッ</li> <li>コード」をクリッ</li> <li>コード」をついっ</li> <li>コード」の</li> <li>調の要否に応じ</li> <li>選択してください</li> </ul>                                                                                                    |
| <ul> <li>★</li> <li>す∧て</li> <li>す∧て</li> <li>金</li> <li>金</li> <li>金</li> <li>支</li> <li>広</li> <li>支</li> <li>広</li> <li>支</li> <li>(100)</li> <li>(102)</li> <li>(102)</li> <li< td=""><td>▲<br/>2016/09/07 hh:<br/>2016/09/07 hh:<br/>2016/09/07 hh:<br/>2016/09/07 hh:<br/>2016/09/07 hh:</td><td></td><td>▲       ▲         並び順:       支店名 、         □ □ 座番号       0000061         00000103       1234567         □日都度 (13回目)       日都度 (12回目)         日都度 (12回目)       日都度 (12回目)</td><td>実施     上お客さま登録情報       算順     代表口座を急上位に固定       再発示       「日屋メモ       メモ2       メモ3</td><td><ul> <li>□座のる<br/>照会口服</li> <li>第会口服</li> <li>第合口服</li> <li>第合口服</li> <li>第合口服</li> <li>第合口服</li> <li>第一日</li> <li>第一日</li> <li>第一日</li> <li>第一日</li> <li>第一日</li> <li>第一日</li> <li>第一日</li> <li>第二日</li> <li>第二日</li></ul></td><td>みが表示されます。<br/>率は1口座のみが選打<br/>をクリックします。<br/>た条件に該当する照<br/>ブウンロードするフ<br/>を選択し、「ダウンロ<br/>「ダウンロードするフ<br/>を選択し、「ダウンロ<br/>「なうこころ」<br/>レ種類】<br/>・・・指定した期間の入<br/>にない、<br/>おい・・全銀協制定レコ<br/>したテキスト形式のフ<br/>コードごとに改行付け<br/>いり、と(改行なし)を読<br/>式・・・EXCEL 等で加コ</td><td>駅可能です。<br/>会結果が表示: アイルをクリック<br/>コード」をクリック<br/>公<br/>出金明細<br/>振込入金明細<br/>に下フォーマッ<br/>7アイル。<br/>加の要否に応じ<br/>選択してください<br/>こできるファイル</td></li<></ul>                                                                                                    | ▲<br>2016/09/07 hh:<br>2016/09/07 hh:<br>2016/09/07 hh:<br>2016/09/07 hh:<br>2016/09/07 hh:                                                                                                    |                                                                                                    | ▲       ▲         並び順:       支店名 、         □ □ 座番号       0000061         00000103       1234567         □日都度 (13回目)       日都度 (12回目)         日都度 (12回目)       日都度 (12回目)                                                                                                    | 実施     上お客さま登録情報       算順     代表口座を急上位に固定       再発示       「日屋メモ       メモ2       メモ3                                                                                                    | <ul> <li>□座のる<br/>照会口服</li> <li>第会口服</li> <li>第合口服</li> <li>第合口服</li> <li>第合口服</li> <li>第合口服</li> <li>第一日</li> <li>第一日</li> <li>第一日</li> <li>第一日</li> <li>第一日</li> <li>第一日</li> <li>第一日</li> <li>第二日</li> <li>第二日</li></ul>                                                                                                    | みが表示されます。<br>率は1口座のみが選打<br>をクリックします。<br>た条件に該当する照<br>ブウンロードするフ<br>を選択し、「ダウンロ<br>「ダウンロードするフ<br>を選択し、「ダウンロ<br>「なうこころ」<br>レ種類】<br>・・・指定した期間の入<br>にない、<br>おい・・全銀協制定レコ<br>したテキスト形式のフ<br>コードごとに改行付け<br>いり、と(改行なし)を読<br>式・・・EXCEL 等で加コ | 駅可能です。<br>会結果が表示: アイルをクリック<br>コード」をクリック<br>公<br>出金明細<br>振込入金明細<br>に下フォーマッ<br>7アイル。<br>加の要否に応じ<br>選択してください<br>こできるファイル                                                                                                    |
| <ul> <li>★</li> <li>すべて</li> <li>すべて</li> <li>すべて</li> <li>すべて</li> <li>金は、</li> <li>金は、</li> <li>シーム</li> <li>交店名(支店)</li> <li>支店名(支店)</li> <li>支店2(支店)</li> <li>支店2(支店)</li> <li>支店2(支信)</li> <li>支店2(支信)</li> <li>支店2(支信)</li> <li>支店2(支信)</li> <li>支店2(支信)</li> <li>支店2(支信)</li> <li>支店2(支信)</li> <li>支店2(支信)</li> <li>支店2(支信)</li> <li>支店2(支信)</li> <li>支店2(支信)</li> <li>支店2(支信)</li> <li>支店2(支信)</li> <li>支店2(支信)</li> <li>支店2(支信)</li> <li>支信2(支信)</li> <li>支信)</li> <li>支信2(支信)<td><ul> <li>・・・・・・・・・・・・・・・・・・・・・・・・・・・・・・・・・・・・</li></ul></td><td></td><td>【     【     【     【     【     【     【     【     【     【     】     【     】     【     】     【     】     【     】     【     】     【     】     【     】     【     】     【     】     【     】     【     】     【     】     【     】     【     】     【     】     【     】     【     】     【     】     【     】     【     】     】     【     】     】     【     】     】     【     】     】     【     】     】     【     】     】     【     】     】     】     】     】     】     】     】     】     】     】     】     【     】     】     【     】     】     】     【     】     】     】     】     【     】     】     【     】     】     】     【     】     】     】     】     】     】     】     】     】     】     】     】     】     】     】     】     】     】     】     】     】     】     】     】     】     】     】     】     】     】     】     】     】     】     】     】     】     】     】     】     】     】     】     】     】     】     】     】     】     】     】     】     】     】     】     】     】     】     】     】     】     】     】     】     】     【     】     】     】     】     】     】     】     】     】     】     】     】     】     】     】     】     】     】     】     】     】     】     】     】     】     】     】     】     】     】     】     】     】     】     】     】     】     】     】     】     】     】     】     】     】     】     】     】     】     】     】     】     】     】     】     】     】     】     】     】     】     】     】     】     】     】     】     】     】     】     】     】     】     】     】     】     】     】     】     】     】     】     】     】     】     】     】     】     】     】     】     】     】     】     】     】     】     】     】     】     】     】     】     】     】     】     】     】     】     】     】     】     】     】     】     】     】     】     】     】     】     】     】     】     】     】     】     】     】     】     】     】     】     】     】     】     】     】     】     】     】     】     】     】     】     】     】     】     】     】     】     】     】     】     】     】     】     】     】     】     】     】     】     】     】     】     】     】     】     】     】     】     】     】</td><td>承認       上 お客さま登録情報         単一の代表口座を最上位に固定       再次の         「一座メモ       メモ1         メモ2       メモ3         メモ3       、         マ yyyy/mm/dd       hh:mm         へ yyyy/mm/dd       hh:mm         へ yyyy/mm/dd       hh:mm         へ yyyy/mm/dd       hh:mm         へ yyyy/mm/dd       hh:mm         へ yyyy/mm/dd       hh:mm</td><td><ul> <li>□座のる<br/>照会口服</li> <li>第会口服</li> <li>第二日ののの</li> <li>第二日ののの</li> <li>第二日ののののの</li> <li>第二日ののののの</li> <li>第二日ののののの</li> <li>第二日のののののの</li> <li>第二日ののののののののののの</li> <li>第二日のののののののののののののののののののののののののののののののののののの</li></ul></td><td>みが表示されます。<br/>座は1口座のみが選打<br/>をクリックします。<br/>た条件に該当する照<br/>ブウンロードするフ<br/>を選択し、「ダウンロ<br/>「ダウンロードするフ<br/>を選択し、「ダウンロ<br/>「ダウンロードするフ<br/>を選択し、「ダウンロ<br/>したテキスト形すのフ<br/>コードごとに改行付け<br/>いし、と(改行なし)を<br/>式…EXCEL等で加コ<br/>式…EXCEL等で加コ</td><td>駅可能です。<br/><b>会結果が表示</b><br/>アイル種類とフ<br/>コード」をクリッ<br/>シード」をクリッ<br/>シード」をクリッ<br/>の<br/>出金明細<br/>振込入金明細<br/>ロードフォーマッ<br/>加の要否に応じ<br/>選択してください<br/>こできるファイル<br/>保存したファイ川</td></li></ul>                                                                                                    | <ul> <li>・・・・・・・・・・・・・・・・・・・・・・・・・・・・・・・・・・・・</li></ul>                                                                                                    |                                                                                                    | 【     【     【     【     【     【     【     【     【     【     】     【     】     【     】     【     】     【     】     【     】     【     】     【     】     【     】     【     】     【     】     【     】     【     】     【     】     【     】     【     】     【     】     【     】     【     】     【     】     【     】     】     【     】     】     【     】     】     【     】     】     【     】     】     【     】     】     【     】     】     】     】     】     】     】     】     】     】     】     】     【     】     】     【     】     】     】     【     】     】     】     】     【     】     】     【     】     】     】     【     】     】     】     】     】     】     】     】     】     】     】     】     】     】     】     】     】     】     】     】     】     】     】     】     】     】     】     】     】     】     】     】     】     】     】     】     】     】     】     】     】     】     】     】     】     】     】     】     】     】     】     】     】     】     】     】     】     】     】     】     】     】     】     】     】     【     】     】     】     】     】     】     】     】     】     】     】     】     】     】     】     】     】     】     】     】     】     】     】     】     】     】     】     】     】     】     】     】     】     】     】     】     】     】     】     】     】     】     】     】     】     】     】     】     】     】     】     】     】     】     】     】     】     】     】     】     】     】     】     】     】     】     】     】     】     】     】     】     】     】     】     】     】     】     】     】     】     】     】     】     】     】     】     】     】     】     】     】     】     】     】     】     】     】     】     】     】     】     】     】     】     】     】     】     】     】     】     】     】     】     】     】     】     】     】     】     】     】     】     】     】     】     】     】     】     】     】     】     】     】     】     】     】     】     】     】     】     】     】     】     】     】     】     】     】     】     】     】     】     】     】     】     】     】     】     】     】     】     】     】     】     】     】     】     】     】     】     】     】     】   | 承認       上 お客さま登録情報         単一の代表口座を最上位に固定       再次の         「一座メモ       メモ1         メモ2       メモ3         メモ3       、         マ yyyy/mm/dd       hh:mm         へ yyyy/mm/dd       hh:mm         へ yyyy/mm/dd       hh:mm         へ yyyy/mm/dd       hh:mm         へ yyyy/mm/dd       hh:mm         へ yyyy/mm/dd       hh:mm                                                                                                    | <ul> <li>□座のる<br/>照会口服</li> <li>第会口服</li> <li>第二日ののの</li> <li>第二日ののの</li> <li>第二日ののののの</li> <li>第二日ののののの</li> <li>第二日ののののの</li> <li>第二日のののののの</li> <li>第二日ののののののののののの</li> <li>第二日のののののののののののののののののののののののののののののののののののの</li></ul>                                                                                                    | みが表示されます。<br>座は1口座のみが選打<br>をクリックします。<br>た条件に該当する照<br>ブウンロードするフ<br>を選択し、「ダウンロ<br>「ダウンロードするフ<br>を選択し、「ダウンロ<br>「ダウンロードするフ<br>を選択し、「ダウンロ<br>したテキスト形すのフ<br>コードごとに改行付け<br>いし、と(改行なし)を<br>式…EXCEL等で加コ<br>式…EXCEL等で加コ                   | 駅可能です。<br><b>会結果が表示</b><br>アイル種類とフ<br>コード」をクリッ<br>シード」をクリッ<br>シード」をクリッ<br>の<br>出金明細<br>振込入金明細<br>ロードフォーマッ<br>加の要否に応じ<br>選択してください<br>こできるファイル<br>保存したファイ川                                                                                                    |
| <ul> <li>★ホーム</li> <li>すべて</li> <li>すべて</li> <li>すべて</li> <li>まホニム</li> <li>金口座</li> <li>支店名 (支店)</li> <li>大店営業部 (100)</li> <li>体古支店 (102)</li> <li>本店営業部 (100)</li> <li>本店営業部 (100)</li> <li>ホーム</li> </ul>                                                                                                    | <ul> <li>・・・・・・・・・・・・・・・・・・・・・・・・・・・・・・・・・・・・</li></ul>                                                                                                    |                                                                                                    | 文店名       ▲         並び頃:       支店名       ▼           ●           ●           ●          0000061       ●          0000061       ●          00000103       1234567         日都度       (13回目)       ●         日都度       (12回目)       ●         日都度       (12回目)       ●         日都度       (11回目)       ●         日都度       (11回目)       ●                                                                                                    | ア川・       代表口座を急上なに固定       再表示         ア川・       代表口座を急上なに固定       再表示         「日屋×モ       メモ1       メモ2         メモ2       メモ3       メモ3         ベッγγγ/mm/dd       hh:mm       トh:mm         ヘッγγγ/mm/dd       hh:mm       ヘー・         ヘー・       ヘー・       マッγγγ/mm/dd       hh:mm         ヘー・       ヘー・       ハー・       ハー・         レー・       ヘー・       ハー・       ハー・         レー・       ヘー・       ハー・       ハー・         レー・       ヘー・       ハー・       ハー・         レー・       ハー・       ハー・       ハー・         レー・       ヘー・       ハー・       ハー・         レー・       ハー・       ハー・       ハー・         レー・       ハー・       ハー・       ハー・         レー・       ハー・       ハー・       ハー・         レー・       ハー・       ハー・       ハー・         レー・       ハー・       ハー・       ハー・         レー・       ハー・       ハー・       ハー・         レー・       ハー・       ハー・       ハー・       ハー・         レー・       ハー・       ハー・       ハー・       ハー・         ハー・       ハー・       ハー・ <td><ul> <li>□座のる<br/>照会口服</li> <li>【第会」</li> <li>【第会」</li> <li>【第会」</li> <li>【第会」</li> <li>【第会」</li> <li>【第会」</li> <li>【1110000000000000000000000000000000000</li></ul></td> <td>みが表示されます。<br/>座は1口座のみが選<br/>をクリックします。<br/>た条件に該当する既<br/>グウンロードするフ:<br/>を選択し、「ダウンロ<br/>(ののれ!)<br/>を選択し、「ダウンロ<br/>(ののれ!)<br/>を選択し、「ダウンロ<br/>におこした期間の入<br/>に<br/>たたデキスト形式のフ<br/>コードごとに改行付け<br/>い) と(改行なし)を読<br/>式…印刷イメージを付</td> <td>R可能です。<br/>R 会結果が表示<br/>アイル種類とフ<br/>コード」をクリッ<br/>公<br/>出金明細<br/>振込入金明細<br/>Iードフォーマッ<br/>ファイル。<br/>加の要否に応じ<br/>選択してください<br/>こできるファイル<br/>保存したファイル</td>                       | <ul> <li>□座のる<br/>照会口服</li> <li>【第会」</li> <li>【第会」</li> <li>【第会」</li> <li>【第会」</li> <li>【第会」</li> <li>【第会」</li> <li>【1110000000000000000000000000000000000</li></ul>                                                                                                    | みが表示されます。<br>座は1口座のみが選<br>をクリックします。<br>た条件に該当する既<br>グウンロードするフ:<br>を選択し、「ダウンロ<br>(ののれ!)<br>を選択し、「ダウンロ<br>(ののれ!)<br>を選択し、「ダウンロ<br>におこした期間の入<br>に<br>たたデキスト形式のフ<br>コードごとに改行付け<br>い) と(改行なし)を読<br>式…印刷イメージを付                        | R可能です。<br>R 会結果が表示<br>アイル種類とフ<br>コード」をクリッ<br>公<br>出金明細<br>振込入金明細<br>Iードフォーマッ<br>ファイル。<br>加の要否に応じ<br>選択してください<br>こできるファイル<br>保存したファイル                                                                                                    |
| <ul> <li>★</li> <li>すべて</li> <li>すべて</li> <li>すべて</li> <li>まは、</li> <li>まは、</li> <li>すは、</li> <li>すは、</li> <li>すな、</li> <li>すな、</li> <li>すな、</li> <li>すな、</li> <li>すな、</li> <li>すな、</li> <li>すな、</li> <li>すな、</li> <li>すな、</li> <li>すな、</li> <li>すな、</li> <li>すな、</li> <li>すな、</li> <li>すな、</li> <li>すな、</li> <li>すな、</li> <li>すな、</li> <li>すな、</li> <li>すな、</li> <li>すな、</li> <li>すな、</li> <li>すな、</li> <li>する、</li> <li>する、</li></ul>                                                                                                    | <ul> <li>・</li> <li>・</li></ul>                                                                                                    |                                                                                                    | 正       上         並び順:       支店名         文       二座番号         0000061       0000003         1234567       二         日都度       (120目)         日都度       (120目)         日都度       (120目)         日都度       (120目)                                                                                                    | 東線       上 お客さま 登録情報         東川<                                                                                                    | <ul> <li>□座のる<br/>照会口服</li> <li>【第会」</li> <li>第定し、<br/>ます。</li> <li>第定し、<br/>ます。</li> <li>「第定し、<br/>ます。</li> <li>「第定し、<br/>をい形す。</li> <li>【ファイ)<br/>入出金・<br/>振込入す。</li> <li>【ファイ)<br/>入出金・<br/>振込入す。</li> <li>【ファイ)<br/>へ出金・<br/>振込入す。</li> <li>【ファイ)</li> <li>へののののでのです。</li> </ul>                                                                                                    | みが表示されます。<br>座は1口座のみが選打<br>をクリックします。<br>た条件に該当する照<br>ブウンロードするフ<br>を選択し、「ダウンロ<br>「ダウンロードするフ<br>を選択し、「ダウンロ<br>「ダウンロードするフ<br>を選択し、「ダウンロ<br>したまするので<br>したまりの。<br>したテキスト形式ので<br>コードごとに改行付け<br>いり、と(改行なし)を決<br>式…印刷イメージを付<br>ご利田開始ロ   | 駅可能です。<br><b> 駅</b> の<br><b> 駅</b> の<br><b> 日</b><br>「<br>、<br>、<br>、<br>、<br>、<br>、<br>、<br>、<br>、                                                                                                    |
| ★ すべて       ★ホーム       ・ ホーム       ・ ホーム <td><ul> <li>▲</li> <li>●</li> <li>●<td></td><td>低会     「     「     「     「     「     「     「     「     「     「     「     「     「     「     「     「     「     「     「     「     「     「     「     「     「     「     「     「     「     「     「     「     「     「     「     「     「     「     「     「     「     「     「     「     「     「     「     「     「     「     「     「     「     「     「     「     「     「     「     「     「     「     「     「     「     「     「     「     「     「     「     「     「     「     「     「     「     「     「     「     「     「     「     「     「     「     「     「     「     「     「     「     「     「     「     「     「     「     「     「     「     「     「     「     「     「     「     「     「     「     「     「     「     「     「     「     「     「     「     「     「     「     「     「     「     「     「     「     「     「     「     「     「     「     「     「     「     「     「     「     「     「     「     「     「     「     「     「     「     「     「     「     「     「     「     「     「     「     「     「     「     「     「     「     「     「     「     「     「     「     「     「     「     「     「     「     「     「     「     「     「     「     「     「     「     「     「     「     「     「     「     「     「     「     「     「     「     「     「     「     「     「     「     「     「     「     「     「     「     「     「     「     「     「     「     「     「     「     「     「     「     「     「     「     「     「     「     「     「     「     「     「     「     「     「     「     「     「     「     「     「     「     「     「     「     「     「     「     「     「     「     「     「       「     「     「     「     「     「     「     「     「     「     「     「     「     「     「     「     「     「     「     「     「     「     「     「     「     「     「     「     「     「     「     「     「     「     「     「     「     「     「     「     「     「     「     「     「     「     「     「     「     「     「     「     「     「     「     「     「     「     「     「     「     「     「     「     「     「     「     「     「     「     「     「     「     「     「     「     「     「     「     「     「     「     「     「     「</td><td>承認       上 お客さま登録情報         単語の       - 代表口座を最上位に固定         月期&lt;・</td>       - 代表口座を最上位に固定         「日座メモ         メモ1         メモ2         メモ3    - Yyyy/mm/dd hh:mm  - Yyyy/mm/dd hh:mm  - Yyyy/mm/dd hh:mm  - Yyyy/mm/dd hh:mm  - Yyyy/mm/dd hh:mm - Yyyy/mm/dd hh:mm - Yyyy/mm/dd hh:mm          - Yyyy/mm/dd hh:mm</li></ul></td> <td><ul> <li>□座のる<br/>照会口服</li> <li>【第会」</li> <li>第指定し、<br/>ます。</li> <li>「第定し、<br/>ます。</li> <li>「第定し、<br/>します。</li> <li>「第定し、</li> <li>「日本・</li> <li>【ファイ】</li> <li>入出込入</li> <li>【ファイ】</li> <li>全線拠し、</li> <li>(改行あ)</li> <li>CSV形:</li> <li>PDF形:</li> </ul></td> <td>みが表示されます。<br/>率は1口座のみが選<br/>をクリックします。<br/>た条件に該当する既<br/>ブウンロードするフ:<br/>を選択し、「ダウンロ<br/>Point!<br/>・指定した期間の入<br/>金…指定した期間の入<br/>と 金…若定した期間の入<br/>したテキスト形式のフ<br/>コードごとに改行付<br/>り) と(改行なし)を<br/>式…印刷イメージを<br/>ご利用開始日</td> <td>R可能です。<br/>R会結果が表示<br/>アイル種類とフ<br/>コード」をクリッ<br/>ショード」をクリッ<br/>ショード」をクリッ<br/>ショード」をクリッ<br/>の<br/>出金明細<br/>に応じてるの<br/>アイル。<br/>加の要否に応じ<br/>選択してください<br/>になって、<br/>アイルの反映<br/>10時、12時、1</td> | <ul> <li>▲</li> <li>●</li> <li>●<td></td><td>低会     「     「     「     「     「     「     「     「     「     「     「     「     「     「     「     「     「     「     「     「     「     「     「     「     「     「     「     「     「     「     「     「     「     「     「     「     「     「     「     「     「     「     「     「     「     「     「     「     「     「     「     「     「     「     「     「     「     「     「     「     「     「     「     「     「     「     「     「     「     「     「     「     「     「     「     「     「     「     「     「     「     「     「     「     「     「     「     「     「     「     「     「     「     「     「     「     「     「     「     「     「     「     「     「     「     「     「     「     「     「     「     「     「     「     「     「     「     「     「     「     「     「     「     「     「     「     「     「     「     「     「     「     「     「     「     「     「     「     「     「     「     「     「     「     「     「     「     「     「     「     「     「     「     「     「     「     「     「     「     「     「     「     「     「     「     「     「     「     「     「     「     「     「     「     「     「     「     「     「     「     「     「     「     「     「     「     「     「     「     「     「     「     「     「     「     「     「     「     「     「     「     「     「     「     「     「     「     「     「     「     「     「     「     「     「     「     「     「     「     「     「     「     「     「     「     「     「     「     「     「     「     「     「     「     「     「     「     「     「     「     「     「     「     「     「     「     「     「     「     「     「     「     「       「     「     「     「     「     「     「     「     「     「     「     「     「     「     「     「     「     「     「     「     「     「     「     「     「     「     「     「     「     「     「     「     「     「     「     「     「     「     「     「     「     「     「     「     「     「     「     「     「     「     「     「     「     「     「     「     「     「     「     「     「     「     「     「     「     「     「     「     「     「     「     「     「     「     「     「     「     「     「     「     「     「     「     「     「</td><td>承認       上 お客さま登録情報         単語の       - 代表口座を最上位に固定         月期&lt;・</td>       - 代表口座を最上位に固定         「日座メモ         メモ1         メモ2         メモ3    - Yyyy/mm/dd hh:mm  - Yyyy/mm/dd hh:mm  - Yyyy/mm/dd hh:mm  - Yyyy/mm/dd hh:mm  - Yyyy/mm/dd hh:mm - Yyyy/mm/dd hh:mm - Yyyy/mm/dd hh:mm          - Yyyy/mm/dd hh:mm</li></ul> |                                                                                                    | 低会     「     「     「     「     「     「     「     「     「     「     「     「     「     「     「     「     「     「     「     「     「     「     「     「     「     「     「     「     「     「     「     「     「     「     「     「     「     「     「     「     「     「     「     「     「     「     「     「     「     「     「     「     「     「     「     「     「     「     「     「     「     「     「     「     「     「     「     「     「     「     「     「     「     「     「     「     「     「     「     「     「     「     「     「     「     「     「     「     「     「     「     「     「     「     「     「     「     「     「     「     「     「     「     「     「     「     「     「     「     「     「     「     「     「     「     「     「     「     「     「     「     「     「     「     「     「     「     「     「     「     「     「     「     「     「     「     「     「     「     「     「     「     「     「     「     「     「     「     「     「     「     「     「     「     「     「     「     「     「     「     「     「     「     「     「     「     「     「     「     「     「     「     「     「     「     「     「     「     「     「     「     「     「     「     「     「     「     「     「     「     「     「     「     「     「     「     「     「     「     「     「     「     「     「     「     「     「     「     「     「     「     「     「     「     「     「     「     「     「     「     「     「     「     「     「     「     「     「     「     「     「     「     「     「     「     「     「     「     「     「     「     「     「     「     「     「     「     「     「     「     「     「     「       「     「     「     「     「     「     「     「     「     「     「     「     「     「     「     「     「     「     「     「     「     「     「     「     「     「     「     「     「     「     「     「     「     「     「     「     「     「     「     「     「     「     「     「     「     「     「     「     「     「     「     「     「     「     「     「     「     「     「     「     「     「     「     「     「     「     「     「     「     「     「     「     「     「     「     「     「     「     「     「     「     「     「     「     「      | 承認       上 お客さま登録情報         単語の       - 代表口座を最上位に固定         月期<・                                                                                                    | <ul> <li>□座のる<br/>照会口服</li> <li>【第会」</li> <li>第指定し、<br/>ます。</li> <li>「第定し、<br/>ます。</li> <li>「第定し、<br/>します。</li> <li>「第定し、</li> <li>「日本・</li> <li>【ファイ】</li> <li>入出込入</li> <li>【ファイ】</li> <li>全線拠し、</li> <li>(改行あ)</li> <li>CSV形:</li> <li>PDF形:</li> </ul>                                                                                                    | みが表示されます。<br>率は1口座のみが選<br>をクリックします。<br>た条件に該当する既<br>ブウンロードするフ:<br>を選択し、「ダウンロ<br>Point!<br>・指定した期間の入<br>金…指定した期間の入<br>と 金…若定した期間の入<br>したテキスト形式のフ<br>コードごとに改行付<br>り) と(改行なし)を<br>式…印刷イメージを<br>ご利用開始日                              | R可能です。<br>R会結果が表示<br>アイル種類とフ<br>コード」をクリッ<br>ショード」をクリッ<br>ショード」をクリッ<br>ショード」をクリッ<br>の<br>出金明細<br>に応じてるの<br>アイル。<br>加の要否に応じ<br>選択してください<br>になって、<br>アイルの反映<br>10時、12時、1                                                                                                    |
| ★ すべて       すべて       ★ホーム       *銀会コー座       支店名 (支店)       ◆ 古支店 (102)       ◆ 本店営業部 (100)       ◆ 大店営業部 (100)       ◆ 大店営業部 (100)       ◆ 大店営業部 (100)       ◆ 大店営業部 (100)       ◆ 大店営業部 (100)       ◆ 大店営業部 (100)       ◆ 大店営業部 (100)       ◆ 大田舎       ◆ 大田舎       ◆ 大田                                                                                                    | ▲                                                                                                    |                                                                                                    | 正       人         並び順:       支店名 ▼         □座時号       0000061         00000103       1234567         日御度 (13回目)       1234567         日御度 (12回目)       日御度 (11回目)         日御度 (11回目)       日御度 (11回目)         日御度 (11回目)       日御度 (11回目)         日御度 (11回目)       000000000000000000000000000000000000                                                                                                    | 東認       上 お客さま 登録情報         東川       一 代表口座を急上位に固定         東川       一 代表口座を急上位に固定         東京       大モ1         メモ2       メモ2         メモ3       メモ3         マyyy/mm/dd       hh:mm         ヘ       yyyy/mm/dd       hh:mm         ヘ       マyyy/mm/dd       hh:mm         ヘ       マyyy/mm/dd       hh:mm         ヘ       マyyy/mm/dd       hh:mm         ヘ       マyyy/mm/dd       hh:mm         ヘ       マyyy/mm/dd       hh:mm         マ       ア000000000000000000000000000000000000                                                                                                    | <ul> <li>□座のる<br/>照会口服</li> <li>【第会」</li> <li>3 指定し、<br/>ます。5<br/>ルます。</li> <li>【ファイ】<br/>入出込入3<br/>【ファイ】<br/>入出込入3<br/>【ファイ】</li> <li>【ファイ】</li> <li>入出込入3<br/>【ファイ】</li> <li>(改行あ)</li> <li>CSV形:</li> <li>PDF形:</li> </ul>                                                                                                    | brack (1) (1) (1) (1) (1) (1) (1) (1) (1) (1)                                                                                                    | R可能です。<br>R会結果が表示:<br>アイル種類とフ<br>コード」をクリッ<br>2<br>出金明細<br>振込入金明細<br>に下フォーマッ<br>7アイル。<br>加の要否に応じ<br>選択してください<br>こできるファイル<br>保存したファイル<br>7アイルの反映<br>10時・13時・1                                                                                                    |
| ★ すべて       ★ ホーム       :銀会計情報       :銀会計情報       :金口座       支店名 (支店)       小 広営業部 (100)       休古支店 (102)       本 広営業部 (100)       (古支店 (102))       本 広営業部 (100)       5       1       第込入金       1       第込入金       2       ス出金       3       第込入金       3       ス出金       7       アイル形式                                                                                                    | ▲<br>・<br>・<br>・<br>・<br>・<br>・<br>・<br>・<br>・<br>・<br>・<br>・<br>・                                                                                                    |                                                                                                    | 低合     「     」     「     」     「     」     「     」     「     」     「     」     「     」     「     」     「     」     「     」     」     「     」     」     「     」     」     「     」     」     」     」     」     」     」     」     」     「     」     」     」     」     」     」     」     」     」     」     」     」     」     」     」     」     』     』     』     』     』     』     』     』     』     』     』     』     』     』     』     』     』     』     』     』     』     』     』     』     』     』     』     』     』     』     』     』     』     』     』     』     』     』     』     』     』     』     』     』     』     』     』     』     』     』     』     』     』     』     』     』     』     』     』     』     』     』     』     』     』     』     』     』     』     』     』     』     』     』     』     』     』     』     』     』     』     』     』     』     』     』     』     』     』     』     』     』     』     』     』     』     』     』     』     』     』     』     』     』     』     』     』     』     』     』     』     』     』     』     』     』     』     』     』     』     』     』     』     』     』     』     』     』     』     』     』     』     』     』     』     』     』     』     』     』     』     』     』     』     』     』     』     』     』     』     』     』     』     』     』     』     』     』     』     』     』     』     』     』     』     』     』     』     』     』     』     』     』     』     』     』     』     』     』     』     』     』     』     』     』     』     』     』     』     』     』     』     』     』     』     』     』     』     』     』     』     』     』     』     』     』     』     』     』     』     』     』     』     』     』     』     』     』     』     』     』     』     』     』     』     』     』     』     』     』     』     』     』     』     』     』     』     』     』     』      』     』     』     』     』     』     』     』     』     』     』     』     』     』     』     』     』     』     』     』     』     』     』     』     』     』     』     』     』     』     』     』     』     』     』     』     』     』     』     』     』     』     』     』     』 | 東記       予第2       予第2       予第2       予第2       予第2       第第3         東京       一 (東大田)座を想上位に顧求 (再表示)       「日康大王       「日康大王       「日東大王       「日東大工       「日東大工       「                                                                                                    | <ul> <li>□座のる<br/>照会口服</li> <li>【第会」</li> <li>4「照会」</li> <li>5 指定し、</li> <li>ホす。</li> <li>(ファイ)</li> <li>入振込入る</li> <li>(ファイ)</li> <li>全に準备して</li> <li>(公の形)</li> <li>PDF形:</li> <li>都度</li> <li>前日一括</li> </ul>                                                                                                    | brack (1) (1) (1) (1) (1) (1) (1) (1) (1) (1)                                                                                                    | <ul> <li>訳可能です。</li> <li>記書記書が表示:</li> <li>アイル種類とフ</li> <li>コード」をクリック</li> <li>コード」をクリック</li> <li>コード」をのした</li> <li>コード」をのした</li> <li></li></ul> |

| <b>會</b> ホーム                                                                                                    |                                                                 | 振込・振替・<br>料金払込                                                                                                    | □ → 計伝送                                                                                 | 🛃 承認                                 | 🕈 上 お客さま登録情報                                                                                                    |
|----------------------------------------------------------------------------------------------------|-----------------------------------------------------------------|----------------------------------------------------------------------------------------------------|-----------------------------------------------------------------------------------------|--------------------------------------|----------------------------------------------------------------------------------------------------|
| 残高照会                                                                                                    | 口座照会                                                            |                                                                                                    |                                                                                         |                                      | 日本                                                                                                    |
|                                                                                                    | ▶ 残高照会                                                          | _                                                                                                    |                                                                                         |                                      |                                                                                                    |
| 高照会を行う口座                                                                                                    | <ul> <li>入出金明細照会</li> </ul>                                     | 生い。                                                                                                    |                                                                                         |                                      |                                                                                                    |
|                                                                                                    |                                                                 |                                                                                                    |                                                                                         |                                      |                                                                                                    |
| 照会口座                                                                                                    | ≥ 全銀会計情報(XML)                                                   |                                                                                                    | 並び順: 支店名 🔻                                                                              | 昇順 🔻 🗌 代表                            | 口座を最上位に固定 再表示                                                                                                    |
|                                                                                                    |                                                                 |                                                                                                    |                                                                                         |                                      |                                                                                                    |
|                                                                                                    |                                                                 |                                                                                                    |                                                                                         |                                      |                                                                                                    |
| 🔒 ホーム                                                                                                    |                                                                 | 振込・振替・                                                                                                    |                                                                                         | 🛃 承認                                 | 🕈 💄 お客さま登録情報                                                                                                    |
|                                                                                                    |                                                                 |                                                                                                    |                                                                                         |                                      |                                                                                                    |
|                                                                                                    |                                                                 |                                                                                                    | · · · · ·                                                                               |                                      |                                                                                                    |
| 全銀会計情報                                                                                                    | (XML)                                                           |                                                                                                    | 4 <u> </u>                                                                              |                                      |                                                                                                    |
| 全銀会計情報                                                                                                    | (XML)                                                           |                                                                                                    |                                                                                         |                                      | ( Contraction of the second second se |
| 全銀会計情報                                                                                                    | (XML)                                                           |                                                                                                    | · · ·                                                                                   |                                      | ( <b>B</b> ADA)                                                                                                    |
| <b>全銀会計情報</b><br>ウンロードの上限は                                                                                                    | <b>(XML)</b><br>、明細10,000件もしくはファー                               | イルサイズ30MBのいずれ                                                                                                    | か小さい方となります。                                                                             |                                      | <b>₽</b> £P®                                                                                                    |
| 全銀会計情報<br>ウンロードの上限は                                                                                                    | <b>(XML)</b><br>明細10,000件もしくはファー                                | イルサイズ30MBのいずれ                                                                                                    | か小さい方となります。                                                                             |                                      | -<br>                                                                                                    |
| <b>全銀会計情報</b><br>ウンロードの上限は<br><b>照会口</b> 座                                                                                                    | <b>(XML)</b><br>明細10,000件もしくはファー                                | イルサイズ30MBのいずれ<br>血                                                                                                    | か小さい方となります。<br>なび順: 支店名 ・                                                               | 昇順 ▼ □ 代表                            | 日座を発上位に固定 <b>再表示</b>                                                                                                    |
| <b>全銀会計情報</b><br>ウンロードの上限は<br>照会口座                                                                                                    | (XML)<br>明細10,000件もしくはファー<br>文稿 <mark>3</mark>                  | イルサイズ30MBのいずれ<br>』<br>利日                                                                                                    | か小さい方となります。<br>び順: <u>支店名</u> ・<br><u>」</u> 屋廣号                                         | 昇順 🔹 🗌 代表                            | 日座×モ                                                                                                    |
| <ul> <li>全銀会計情報</li> <li>ウンロードの上限は</li> <li>照会口座</li> <li>● 本店営業部(1)</li> </ul>                                                                                                | (XML)<br>・明細10,000件もしくはファ-<br>文応3<br>D0)                        | イルサイズ30MBのいずれ<br>血<br>料目<br>普通                                                                                                    | か小さい方となります。<br>207週: 文店名 ・ !<br>口座番号<br>0000061                                         | 昇順 • ○代表<br>メモ1                      | 日座×モ                                                                                                    |
| 全銀会計情報<br>ウンロードの上限は<br>際会口座<br>● 本店営業部(1)<br>・ 佐古支店(102)                                                                                                    | (XML)<br>明細10,000件もしくはファー<br>支応3<br>200)                        | 1ルサイズ30MBのいずれ<br>立<br>利日<br>普通<br>当座                                                                                                    | か小さい方となります。<br>なび順: 支店名 ・<br>口座番号<br>0000061<br>0000103                                 | 昇順 ・                                 | 日座を是上位に固定 再表示<br>日座メモ                                                                                                    |
| 全銀会計情報     ウンロードの上限は     照会口座         ・ 本店営業部(11         ・ 佐古支店(102         ・ 本店営業部(11                                                                                         | (XML)<br>明細10,000件もしくはファ-<br>支店 3<br>00)<br>)<br>00)            | イルサイズ30MBのいずれ<br>血                                                                                                    | か小さい方となります。                                                                             | <b>昇順 ・</b> (代表<br>メモ1<br>メモ2<br>メモ3 | 日座を是上位に固定 再表示<br>日座メモ                                                                                                    |
| <ul> <li>全銀会計情報</li> <li>ウンロードの上限は</li> <li>緊会口座</li> <li>・ 本店営業部(1)</li> <li>・ 佐古支店(102</li> <li>・ 本店営業部(1)</li> <li>緊会条件</li> </ul>                                          | (XML)<br>明細10,000件もしくはファー<br>文応3<br>000<br>)<br>000             | イルサイズ30MBのいずれ<br>立                                                                                                    | か小さい方となります。                                                                             | <b>昇順 ・</b> (代表<br>メモ1<br>メモ2<br>メモ3 | 日産を最上位に固定 再表示<br>日座メモ                                                                                                    |
| 全銀会計情報   ウンロードの上限は   照会口座   ● 本店営業部(11   低古支店(102   本店営業部(11   原会条件   期間 20                                                                                                    | (XML)<br>明細10,000件もしくはファ-<br>支店 3<br>00)<br>)<br>17 ・ 年 9 ・ 月 3 | <ul> <li>イルサイズ30MBのいずれ</li> <li>ゴ</li> <li>ゴ</li> <li>構用</li> <li></li> <li></li> <li></li> <li>当座</li> <li></li> <li></li></ul> | か小さい方となります。<br>むV順: 支店名 ・ !                                                             | 昇順 ・                                 | 日座を最上位に固定 再表示<br>日座メモ                                                                                                    |
| <ul> <li>全銀会計情報</li> <li>ヴンロードの上限は</li> <li>照会口座</li> <li>本店営業部(1)</li> <li>佐古支店(102</li> <li>本店営業部(1)</li> <li>照会条件</li> <li>期間</li> <li>20</li> <li>対象</li> <li>す</li> </ul> | (XML) 、明細10,000件もしくはファー 交応3 000 17 ・年9 ・月3 ペて                   | イルサイズ30MBのいずれ<br>並<br>利目<br>普通<br>当座<br>当座<br>・<br>日~ 2017 ・<br>年                                                                                                    | か小さい方となります。<br>なび頃: 支店名 ・<br><u> 口座番号</u><br>0000061<br>0000103<br>1234567<br>9 ・月 8 ・日 | 昇順 ▼ ○ 代表<br>メモ1<br>メモ2<br>メモ3       | □座を程上位に固定 再表示<br>□座メモ                                                                                                    |

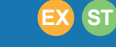

- 1 □座照会」をクリックします。
- 2 「全銀会計情報(XML)」をクリックします。
- 3 照会口座を選択し、照会したい期間と対象を 指定します。対象は「すべて」「ダウンロード 未済」「ダウンロード済」「ダウンロード済(EDI 未取得)」から選択できます。

※照会可能期間は最大31日です。

※契約日以前(含む契約日)の明細は、照会で きません。

選択いただける対象項目の説明は、以下のPoint のとおりです。

#### Point!

#### 【すべて】

選択した期間内に発生したすべてのデータ

#### 【ダウンロード未済】

選択した期間内のデータのうち、まだダウン ロードしていないデータ

#### 【ダウンロード済】

選択した期間内のデータのうち、ダウンロード したデータ

#### 【ダウンロード済(EDI未取得)】

選択した期間内のデータのうち、ダウンロード したが、金融EDI情報が取得できなかったデ ータ

#### 4 「照会(EDI取得)」をクリックします。

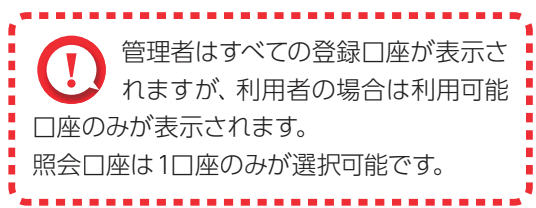

|              | <b>↑</b> ホーム       |                | 照会      | 振込・振替<br>料金払込 |            | 一括伝送     | [] 承認         | ▲ お客さま登録情報           |
|--------------|--------------------|----------------|---------|---------------|------------|----------|---------------|----------------------|
| 全銀           | 会計情報(X             | (ML)           |         |               |            |          |               | ( <b>二</b> )<br>中間   |
|              |                    |                |         |               |            |          |               |                      |
| ダウンロ         | コードの上限は、明維         | 囲10,000件もし     | しくはファイル | レサイズ30MBのい    | ずれか小さい方    | となります。   |               |                      |
| 照会           | 口座                 |                |         |               | 並び順: 支     | 恋名 ▼     | 昇順 🔻 🗌 代表日    | 」座を最上位に固定 <b>再表示</b> |
|              | 支店                 | 洺              |         | 科目            |            | 口座番号     | 1             | J座メモ                 |
| • *          | <b>\$店営業部(100)</b> |                |         | 普通            |            | 0000061  | メモ1           |                      |
| $\bigcirc$ ( | 左古支店(102)          |                |         | 当座            |            | 0000103  | メモ2           |                      |
| 0 7          | 本店営業部(100)         |                |         | 当座            | :          | 1234567  | メモ3           |                      |
| 照会           | 条件                 |                |         |               |            |          |               |                      |
| 期間           | 2017               | • 年 <b>9</b> • | 83.     | 日∼ 2017 •     | Æ q • E    | 8 . 8    |               |                      |
| 961161       | 2017               | · - ·          |         | LI-5 2017 +   | + , ,      |          |               |                      |
| 対象           | すべて                |                | •       | EDI取得失敗ファィ    | ハルが存在します。  | 再度照会ボタンな | と押下して最新状況をご確認 | 「さい。                 |
|              |                    |                |         | RZA           | (EDT取得)    |          |               |                      |
|              | G                  |                |         | AT 24         |            |          |               |                      |
| 0            | 取得失敗               | 20000件         | 20000件  | 振込入金          | 2017/09/07 | 10:00    | 当日都度(13回目)    | 混雑のため取得失敗<br>(1100)  |
| 0            | 取得済                | 30000件         | 30000件  | 入出金           | 2017/09/07 | 10:00    | 当日都度(13回目)    |                      |
| 0            | EDI無し              | 30000件         | 0作      | 振込入金          | 2017/09/06 | 16:00    | 当日一括          |                      |
| 0            | EDI無し              | 1500件          | 0件      | 振込入金          | 2017/09/05 | 08:00    | 前日一括          |                      |
| 0            | 取得済                | 2000件          | 300件    | 入出金           | 2017/09/05 | 08:00    | 前日一括          |                      |
| 0            | 取得失敗               | 1500件          | 900件    | 振込入金          | 2017/09/04 | 08:00    | 前日一括          | 混雑のため取得失敗<br>(1100)  |
| 0            | 取得中                | 30000件         | 10000件  | 振込入金          | 2017/09/04 | 08:00    | 当日都度(12回目)    |                      |
|              |                    |                |         |               |            | _        |               |                      |
|              |                    |                |         |               |            |          | 5             |                      |
|              |                    |                |         | ⊻ ダウン         | ロード (XML   | 形式)      |               |                      |
|              |                    |                |         | 모 호           | ウンロードヘル    | Ź        |               |                      |

「新定した条件に該当する照会結果が表示されるため、対象データを選択して「ダウンロード (XML形式)」をクリックします。

## Point!

全銀 EDI システムからの金融 EDI 情報が取得された状態です。

#### 【取得中】

【取得済】

全銀 EDI システムからの金融 EDI 情報取得 中のため、再度照会が必要です。

「照会 (EDI 取得)」ボタンをクリックして、「取 得済」になってからダウンロードしてください。

#### 【EDI 無し】

金融 EDI 情報が無い振込です。 金融 EDI 情報を含まないファイルをダウンロ ードします。

#### 【未取得】

全銀 EDI システムサービス時間外のため、金融 EDI 情報が取得できません。全銀 EDIシス テムのサービス時間 (※)中に再度「照会 (EDI 取得)」ボタンをクリックして、「取得済」になってからダウンロードしてください。 ※サービス時間:銀行営業日の8時~19時

#### 【取得失敗】

混雑等により全銀 EDI システムから金融 EDI 情報が取得できません (理由は備考欄に表示 されます)。

このままダウンロードした場合、金融 EDI 情 報が付与されません。再度「照会 (EDI 取得)」 ボタンをクリックして、「取得済」になってから ダウンロードしてください。

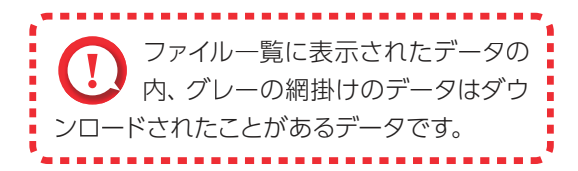

|      | ご利用開始日     | ファイルの反映時間   |
|------|------------|-------------|
| 都 度  | 契約の翌営業日から  | 10時・13時・16時 |
| 前日一括 | 契約の2営業日後から | 8時          |
| 当日一括 | 契約の翌営業日から  | 16時         |

✓ 全銀会計情報の照会完了